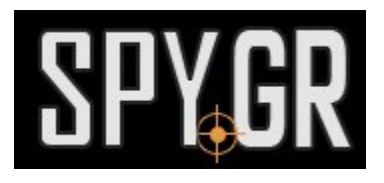

## ΕΠΙΤΡΑΠΈΖΙΟ ΡΟΑΌΙ ΙΡ ΜΕ ΙΚ ΔΙΌΔΟΥΣ ΓΙΑ ΝΥΧΤΕΡΙΝΉ ΑΉΨΗ Α10-1

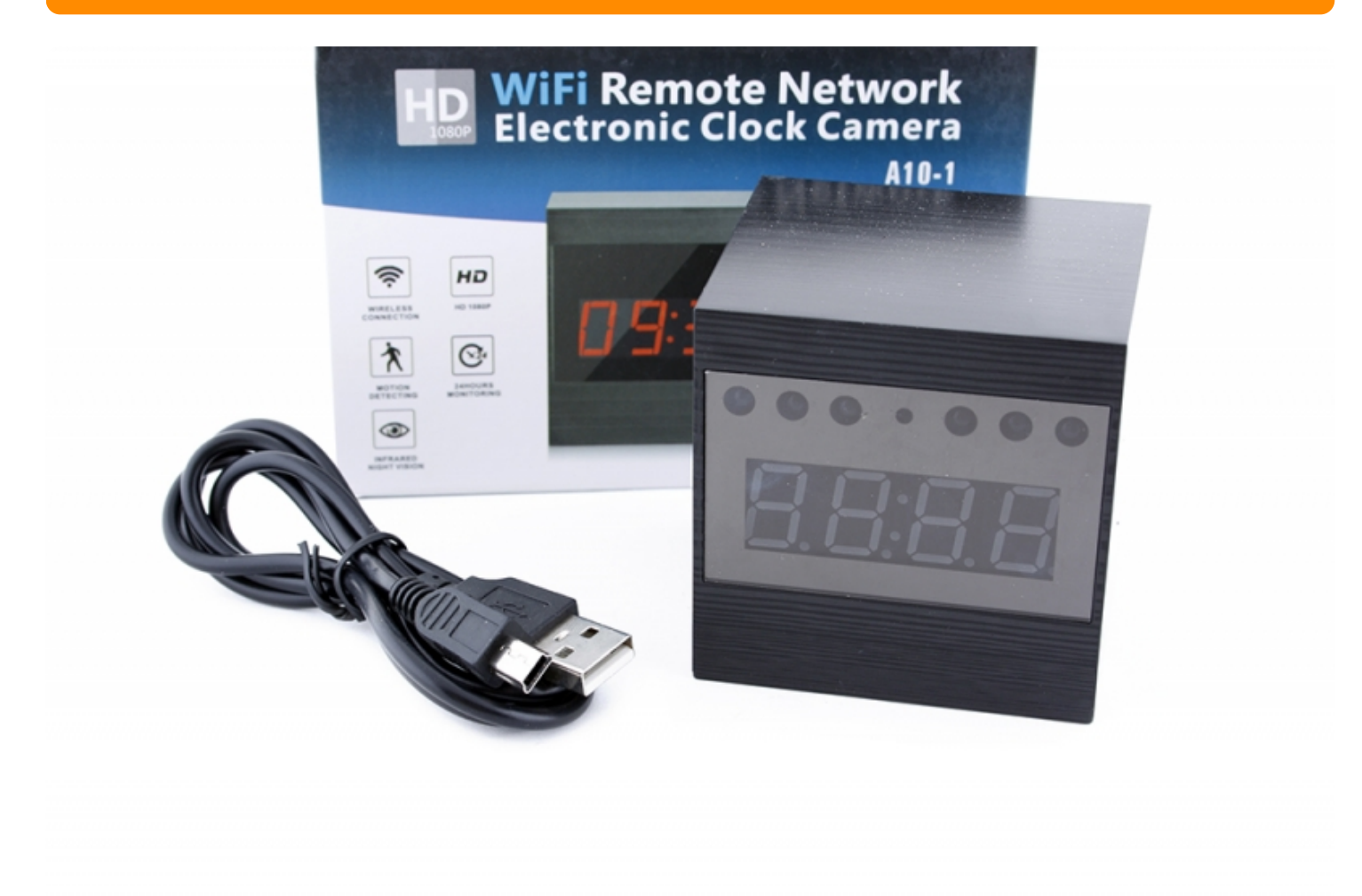

## ΟΔΗΓΙΕΣ ΧΡΗΣΗΣ

**1.** Πριν ξεκινήσετε την χρήση με την κάμερα πρέπει να κατεβάσετε την δωρεάν εφαμοργή **P2PLiveCam** απο το Google Play

ή απο το App Store

**2.** Ενεργοποιήστε την κάμερα και θα δημιουργήσει ασύρματο δίκτυο.Απο το κινητό σας τηλέφωνο, μπαίνετε στην αναζήτηση δικτύου και πρέπει να δείτε ένα δίκτυο με πολλά γράμματα

και αριθμούς.Το επιλέξετε για να συνδεθείτε.

οθόνης σας για να βρεί την κάμερα στην οποία έχετε ήδη συνδεθεί προηγουμένος.

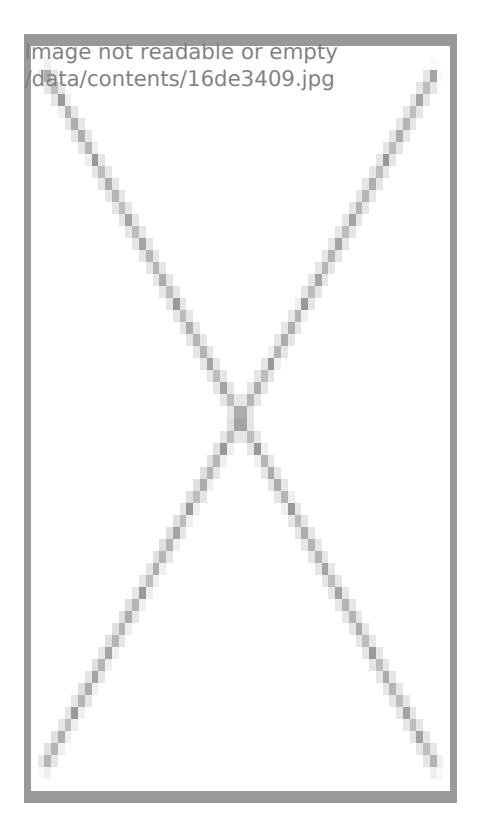

4. Πατάτε πάνω της και πλέον μπορείτε να βλέπετε εικόνα σε P2P (Τοπικό δίκτυο)

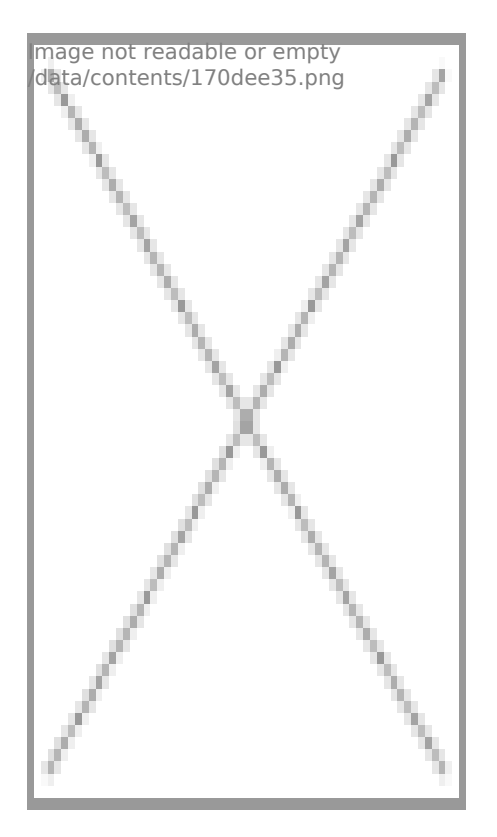

5. Για να την συνδέσετε με το ίντερνετ και να μπορείτε να την βλέπετε απο οπουδήποτε κι αν

είσαστε, πατήστε στο ''γρανάζι'' δίπλα απο την κάμερα και επιλέξτε ''Device Settings''

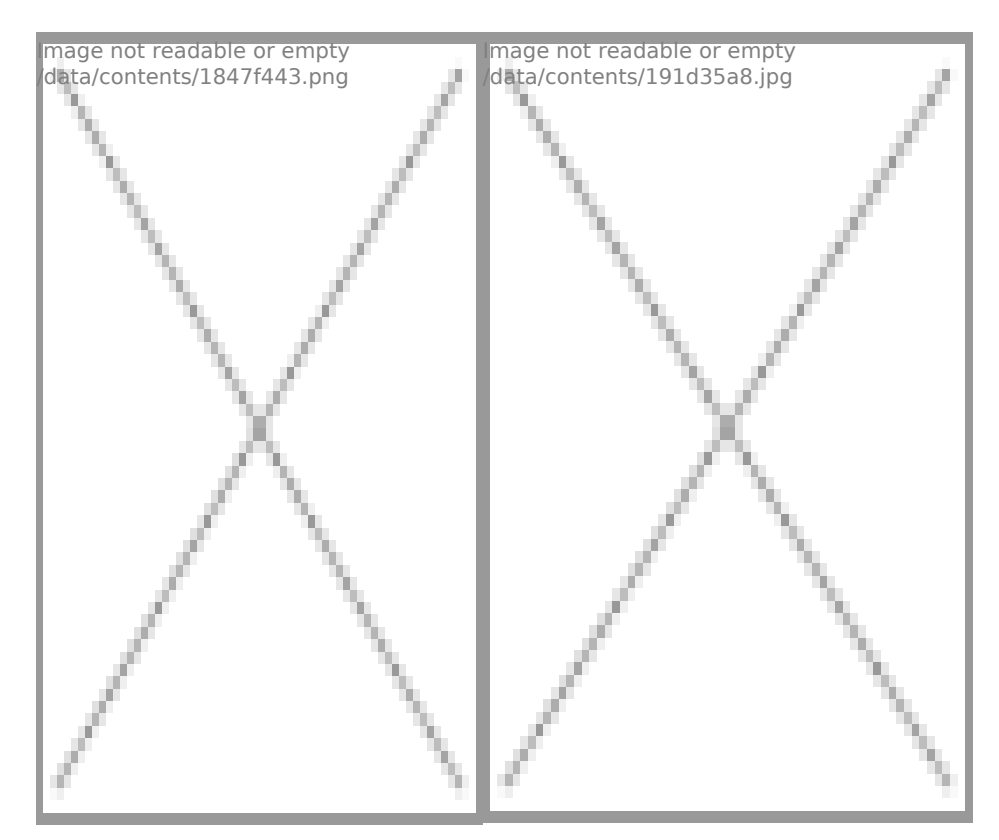

## 6. Έπειτα επιλέγετε Wifi Config

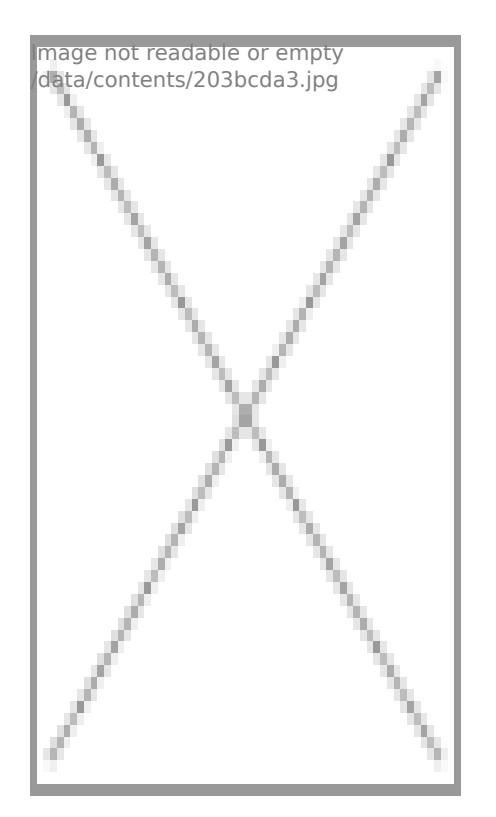

**7.** Επιλέγετε το ασύρματο δίκτυο με το οποίο θέλετε να συνδέσετε την κάμερα και γράφετε τον κωδικό πρόσβασης.

8. Η κάμερα θα συνδεθεί με το δίκτυο σας και μπορείτε να βλέπετε εικόνα απο οπουδήποτε κι αν

βρίσκεστε.

**9.** Μέσα απο την εφαμοργή μπορείτε να ρυθμίσετε την ημερομηνία, την ώρα, ανιχνευτή κίνησης κτλ.

Και άλλα προϊόντα από την ίδια κατηγορία Προς το προϊόν "Επιτραπέζιο ρολόι IP με IR διόδους για νυχτερινή λήψη A10-1" Copyright 2005 - 2017 Spy.gr